# insideONE, the tactile braille tablet.

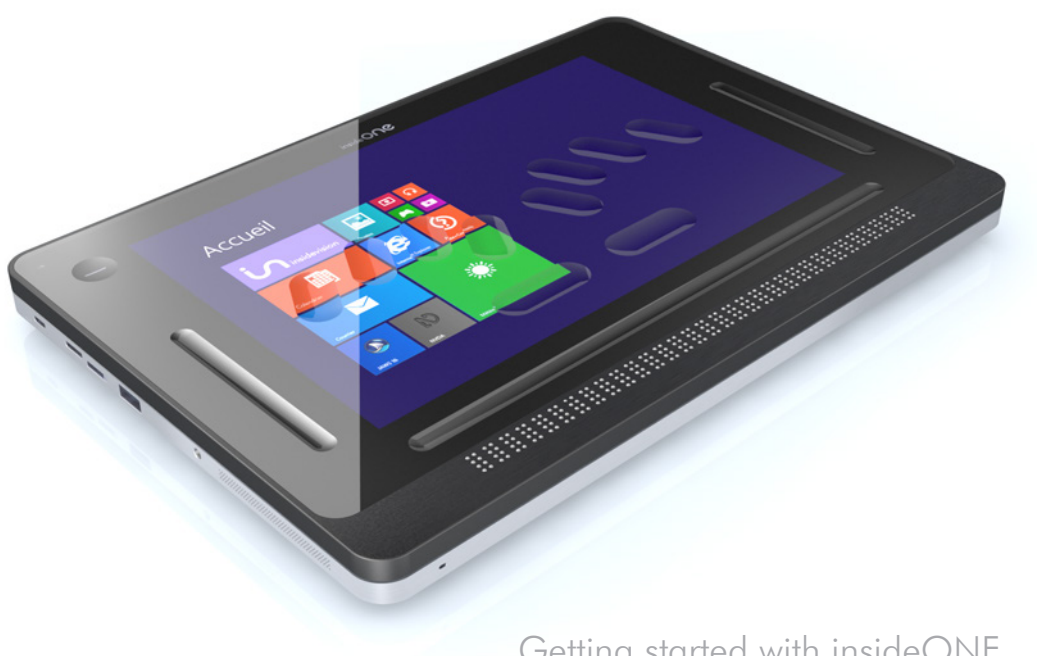

Getting started with insideONE. Gesture data sheet of the insideONE tablet. Usage scenarios of the insideONE tablet.

inside**vision** - October 2016 edition

### CONTENTS

# 1. Getting started with insideONE.

| 1.1Start.                                 | 01 |
|-------------------------------------------|----|
| 1.1.1 Package contents.                   | 01 |
| 1.1.2 What is insideONE ?                 | 02 |
| 1.1.3 What to do with insideONE ?         | 03 |
| 1.1.4 Physical presentation of insideONE. | 03 |
| 1.1.4.1 Front.                            | 03 |
| 1.1.4.2 Back.                             | 03 |
| 1.1.4.3 Right side.                       | 03 |
| 1.1.4.4 Left side.                        | 03 |
| 1.1.4.5 Bottom.                           | 04 |
| 1.1.4.6 Top.                              | 04 |

nside**visior** 

### 2. Gesture data sheet of the insideONE tablet.

| 06 |
|----|
| 06 |
| 06 |
| 07 |
| 07 |
| 07 |
| 08 |
| 10 |
| 11 |
|    |

# 3. Using keyboards.

| 3.1 Activate the braille keyboard. | 14    |
|------------------------------------|-------|
| 3.2 Choose a keyboard.             | 14-15 |
| 3.3 Braille shortcuts.             | 16    |

# 4. Usage scenarios of the insideONE tablet.

| 4.1 Note                              | 17 |
|---------------------------------------|----|
| 4.1.1 Opening Menu.                   | 17 |
| 4.1.1.1 Run new.                      | 17 |
| 4.1.1.2 Open file.                    | 18 |
| 4.1.1.3 Delete file.                  | 19 |
| 4.1.1.4 Open a file from the USB key. | 20 |

| 4.1.2 RUN Menu.                             | 21 |
|---------------------------------------------|----|
| 4.1.2.1 Store a file.                       | 21 |
| 4.1.2.2 Send / Print a document.            | 22 |
| 4.1.2.3 To email a document.                | 23 |
| 4.1.2.4 Send / USB.                         | 25 |
| 4.1.2.5 Fonts / Change the font style.      | 26 |
| 4.1.2.6 Duplicate / Select, copy and paste. | 28 |
| 4.1.3 POP Menu.                             | 31 |
| 4.1.3.1 Cancel.                             | 31 |
| 4.1.3.2 To select a text block.             | 32 |
| 4.1.3.3 Fonts.                              | 33 |
| 4.1.3.4 Duplicate.                          | 35 |

### 1. Getting started with insideONE.

### 1.1 Start.

#### 1.1.1 Package contents.

- . Unpack carefully insideONE.
- . Keep the original packing, you will need it for transport.

The box contains :

- . insideONE tablet.
- . A USB cable for the main adapter.

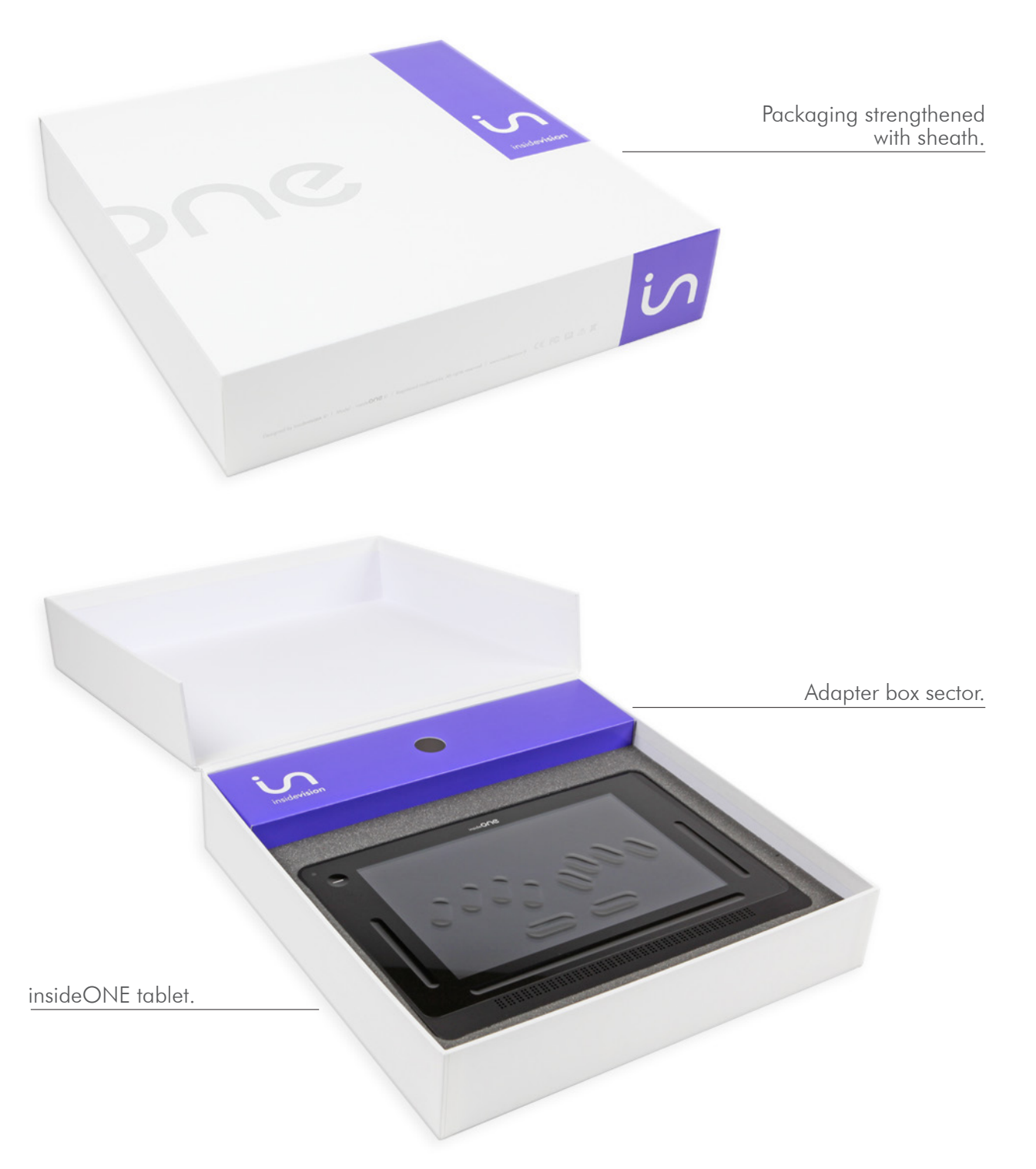

#### 1.1.2 What is insideONE ?

. insideONE is a hybrid device integrating various components.

. It includes a computer tablet PC (with a motherboard, a powerful processor designed to insure a quick turn on and optimise energy consumption of the RAM memory, a hard disk, a soundboard, Wifi, Bluetooth, a battery, 2 cameras, a screen, speakers and various connectors) as well as a top quality 32 character braille display.

. Everything is integrated inside a frame to which we added a specific tactile matrix to act on the screen and also on external zones. Above the matrix a high resistance glass through which the screen can be seen. This glass is hollowed out to visualize a braille keyboard but also other interactive areas.

. The braille keyboard can thus be used to control insideONE, and also to make gestures on the screen as one does with a smartphone. And since we wish for sighted non apprised of braille to be able to use insideONE to interact with visually impaired users, we also provide a standard keyboard for sight people. Keyboards are in fact softwares shown on the screen but with a physical mark for the braille one. Shifting instantaneously from Braille to standard keyboard or disabling the keyboards are other possibilities, in this case the whole surface can be used for gestures.

1.1.3 What to do with insideONE ?

. insideONE is both a computer, a data processing terminal and a note taker, if you choose to work with **Home** our ecosystem.

### insideONE, a computer.

. Windows 10 is the OS. In order to work in that environment we install by default the NVDA screen reader which runs automatically by default when the product starts.

.That enables you to benefit from all of Windows power and to select the software you wish to use.

. You are free to choose any software.

#### insideONE is a note taker.

. If you purchased **Home**, it will run automatically.

. Several possible uses.

. **Home** is a self-sufficient ecosystem. It is not necessary to work in the Windows environment you can stay working in **Home** and its adapted interface. This way of working is quite suitable for schools or inexperienced users.

. But you can also work in **Home** and in the same time have full access to Windows and all its power.

#### 1.1.4 Physical presentation of insideONE.

. Put insideONE on a flat surface.

. On the top, you will see the braille keyboard and the braille display. The braille display must be positioned towards you.

1.1.4.1 Front.

. On the left, is the built-in microphone.

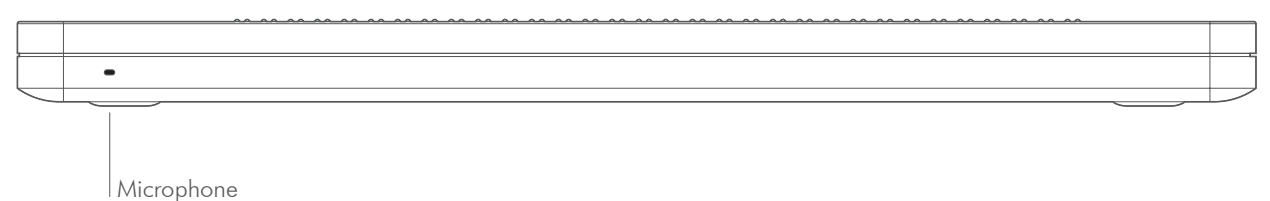

#### 1.1.4.2 Back.

. There's a venting grid alongside the lower part of the housing.

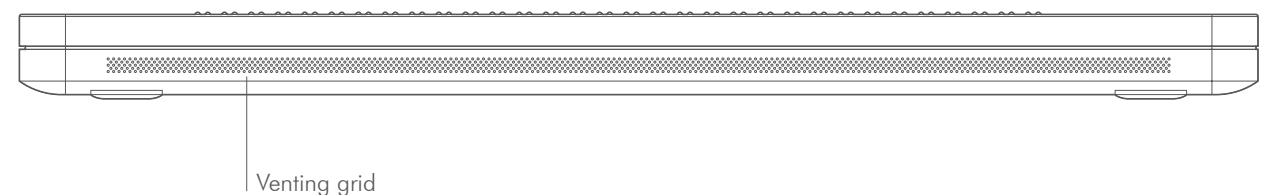

1.1.4.3 Right side.

. From bottom to top, you can find a grid for the speaker and ventilation. Then in the middle, are located a mini-USB port, the volume -/+ button to decrease the volume level, the volume +/ button to increase the volume, and the On / Off button.

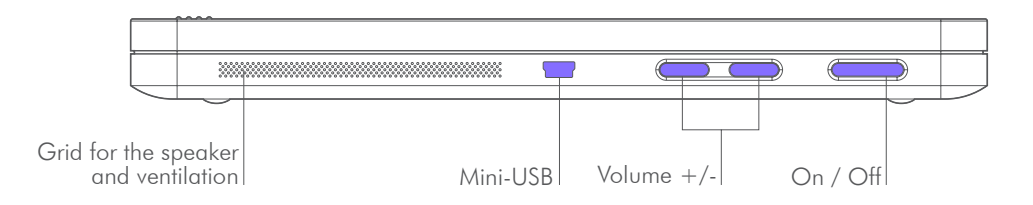

1.1.4.4 Left side.

. From top to bottom there is a grid for the speakers and ventilation, then a 3.5mm jack to connect a headset or a micro-headset, then a USB 3 port, then a slot for micro SDcard to put it in, hold the micro SDcard, contacts pointing downward and arrow towards the slot, press gently till the click in place to remove the card, press then release, it will pop out, plus a mini HDMI port for screen connection, then a micro USB type B port to recharge insideONE, and a battery-charge indicator LED. Red light for charging, green light once the tablet is charged.

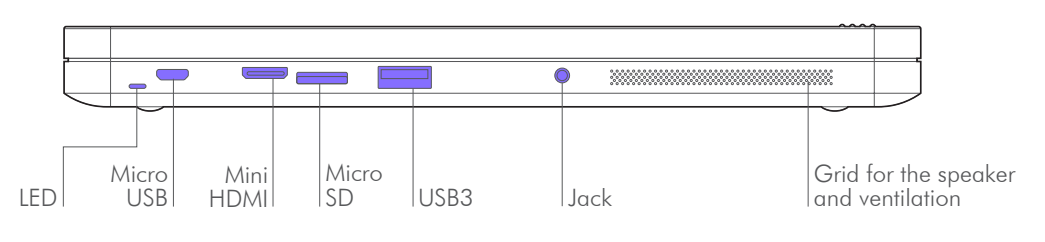

#### 1.1.4.5 Bottom.

. If you turn over insideONE, you'll find near the bottom and the top ends, rubber feet to provide stability. At the bottom between the two feet is a label bearing the serial number, electric data and the standards met by linsideONE.

. On the top, 5cms left from right foot, is the rear-view camera. Using the product under the proper orientation, the camera is 9 cms from the upper left edge.

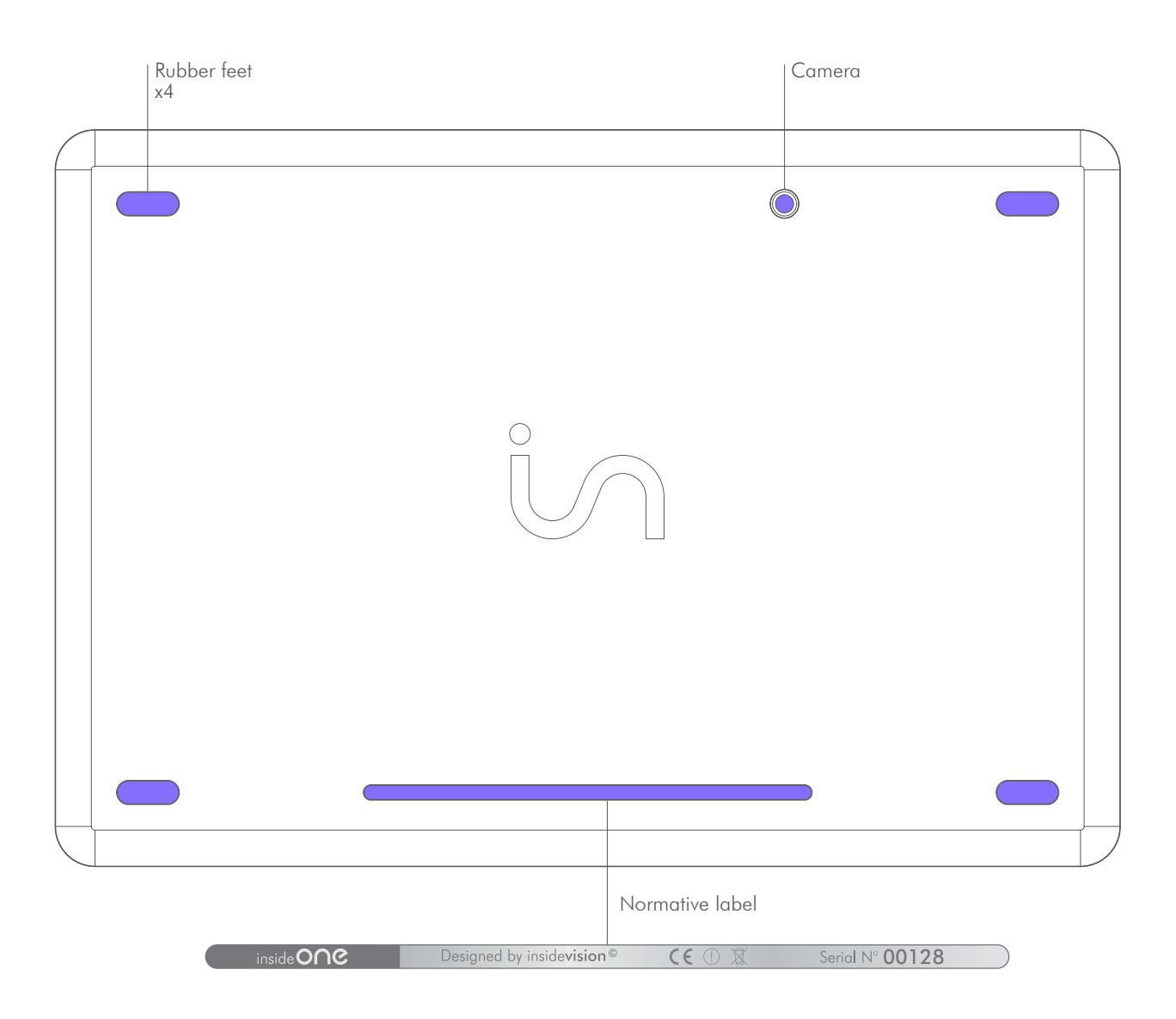

#### 1.1.4.6 Top.

. Starting from the bottom you find the 32 characters braille display.

. Moving up your hands reach the tablet glass, the glass is hollowed out in place to materialize the braille keyboard and specific functions areas.

. Under the glass 2 cm from the top edge, 4 cm from left and right edges and 4.5 cm from the bottom edge, is the tablet screen. Sighted people can view actions of the user, however the screen can be deactivated to save battery power and work in privacy.

. Above the braille display runs a horizontal groove 8 mm high on a width slightly exceeding that of the braille display. That groove will be called bottom slider.

. Moving up whilst keeping your hands towards the center you will come across 2 horizontal keys, keep on moving up your fingers will fit in with other long keys.

. If your fingers are correctly placed your left hand index should be on key 1 of braille keyboard, your middle finger on key 2, your ringfinger on key 3, your little finger on key 7. As to your right hand key 4 will lie under your index, key 5 under your middle finger, key 6 under your ringfinger, key 8 under your little finger.

Should you put your thumbs on the horizontal keys, then your left thumb will be upon key 9 and your right one on 0 key.

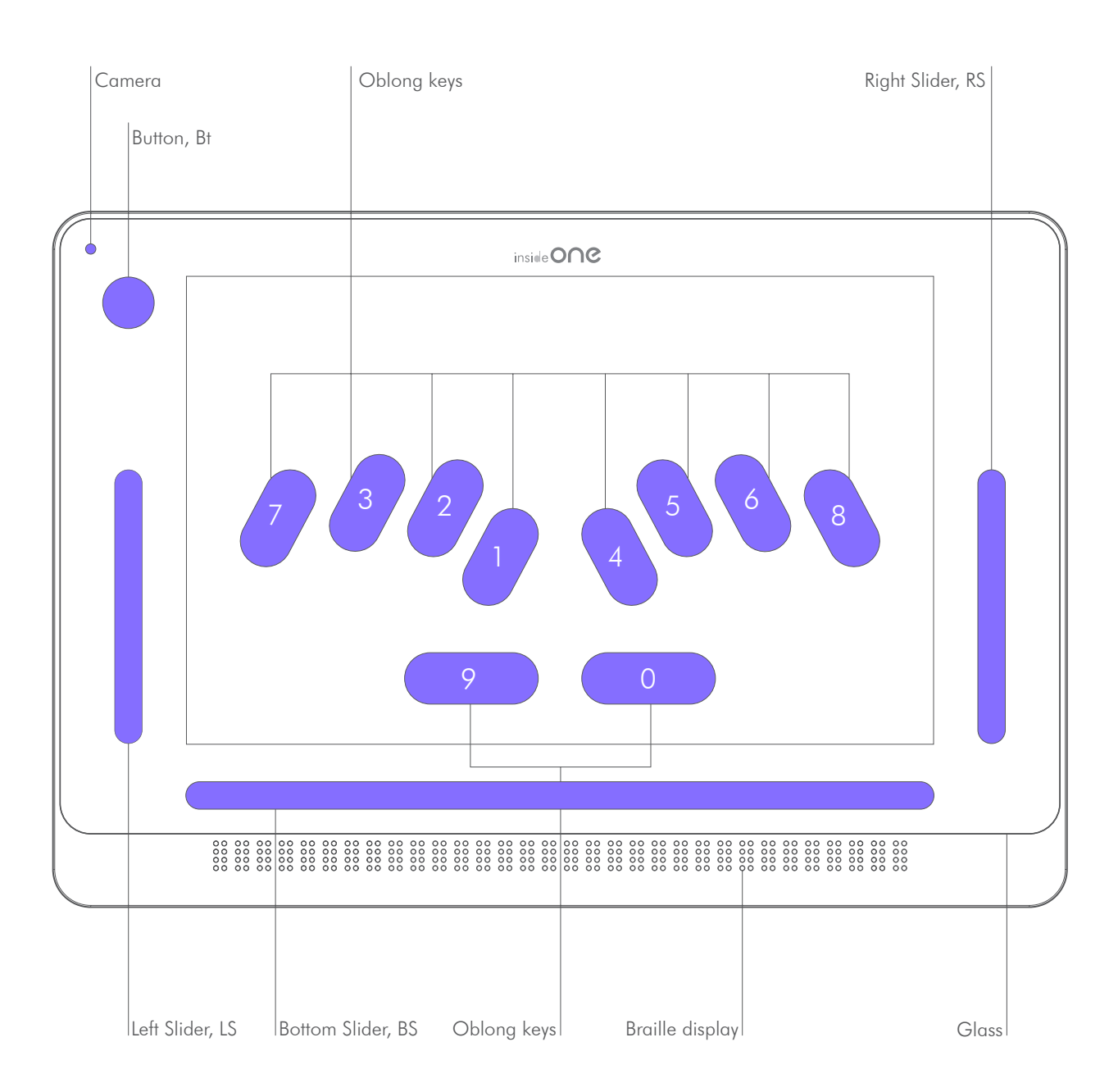

. On the same height on the right, runs a vertical groove 8 mm width and 8 mm high called right slider.

On the left there is the same groove called left slide. Going up from left slider, you can find a hollowed round called button or Bt (engraved round of 1.5cm in diameter).

. The front facing camera is in the upper left corner.

### 2. Gesture data sheet of the insideONE tablet.

#### 2.1 Gestures.

#### 2.1.1 Different areas.

. Gestures can be done from various locations on the screen of the tablet.

. The screen is divided in 2 areas. The one to be favoured is the one located above the keyboard, because if the keyboard is up, it won't be possible to make any gesture between the bottom of the screen and the top of the keyboard. This area above the keyboard will be the task zone for sight people.

. The screen border with the button (Bt) and the 3 sliders (left, down and right) will be used mainly by visually impaired people.

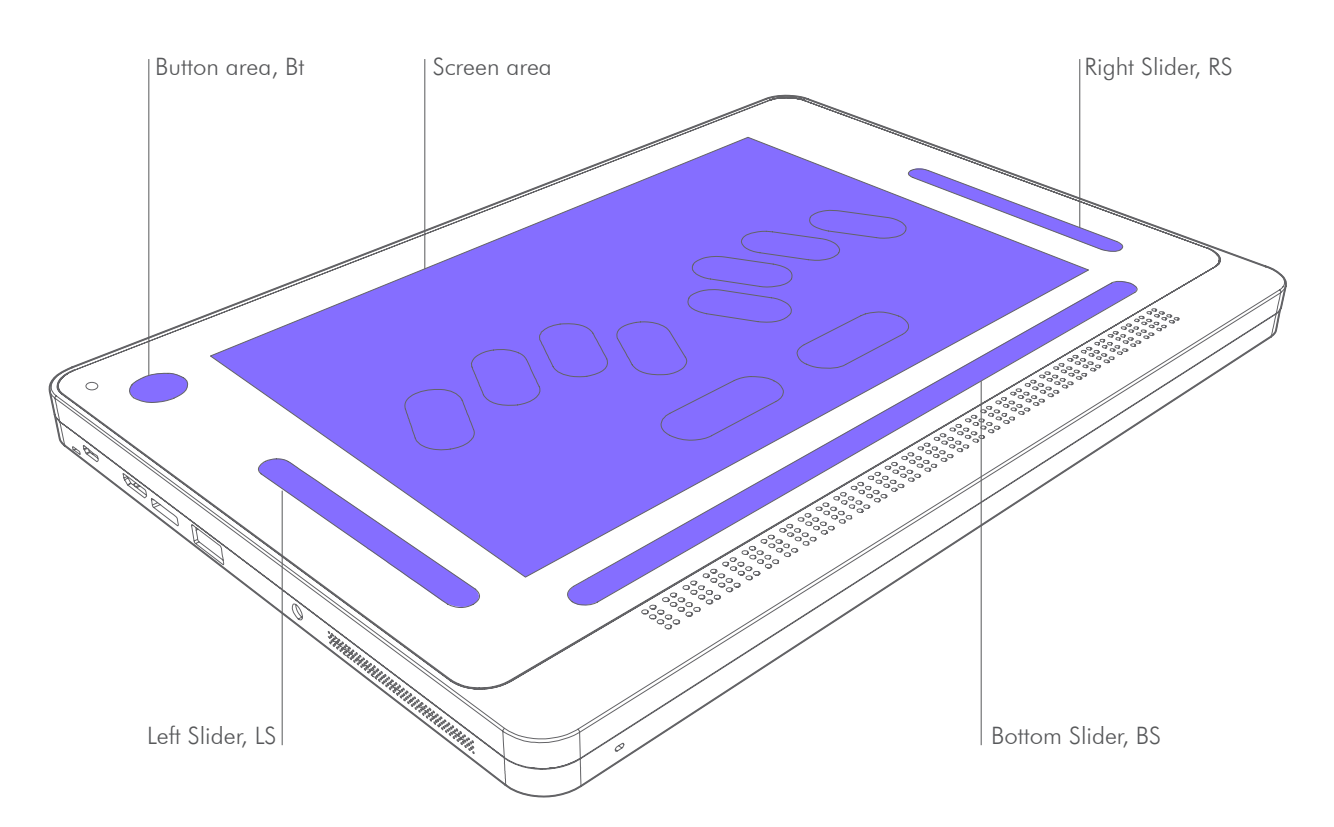

2.1.2 The different gestures.

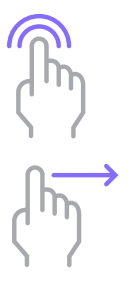

. 1 Tap : Is a simple and quick contact on the screen with one finger.

. 2 Taps : Two quick contacts one after another with one finger on the screen.

. 3 Taps : Three quick contacts one after another with one finger on the screen. Taps can be done with one, two or three fingers

. Slide : quick swipe up, down, left or right of the finger. . Sliding can be done with one, two or three fingers.

. Sliding in the sliders :

For vertical sliders Left and Right, slide vertically with 1 finger in the slider.

For horizontal bottom slider, make horizontal sliding with the finger in the slider. For every slider, if your gesture is perpendicular to the slider, you must cross through.

. For example, if you want to slide downward with 2 fingers in bottom slider, you must put 2 fingers just above bottom slider, in contact with the glass, and make them sliding down crossing down slider. Once the slider passed , you can remove your fingers.

### 2.2 Areas.

. The insideONE tablet gestures are common for **Home** and **NVDA**.

### 2.2.1 Button area, Bt.

| Button  | Home  | NVDA                           |                                                                                                    |  |
|---------|-------|--------------------------------|----------------------------------------------------------------------------------------------------|--|
| Gesture | Areas | Description                    | Actions                                                                                                    |  |
|         |       | 1 finger swipe right           | Switching to another open Windows<br>application (same as Alt + Esc) if at<br>least one Windows<br>application is opened.         |  |
|         |       | 1 finger swipe right           | Switching to another open Windows<br>application (same as Alt + Shift +<br>Esc) if at least one Windows<br>application is opened. |  |
|         |       | 2 taps with 1 finger           | From Home, you switch to Windows<br>desktop.<br>From Windows, you switch to<br>Home.                                              |  |
|         |       | Hold 1 finger for<br>5 seconds | Screen on / off.<br>This function doesn't switch off the<br>tablet.                                                               |  |

2.2.2 Left slider area, LS.

| Left<br>slider | Home  | NVDA                           |                                                                         |  |
|----------------|-------|--------------------------------|-------------------------------------------------------------------------|--|
| Gesture        | Areas | Description                    | Actions                                                                 |  |
| <u>}</u><br>€m |       | Slide 1 finger up              | Braille keyboards up (8 dots and 6<br>dots, depending of the language). |  |
| Jun            |       | Slide 1 finger down            | Keyboards down.                                                         |  |
| Cher           |       | 1 finger held for 5<br>seconds | Bring up the keyboard for the sighted.                                  |  |

### 2.2.3 Bottom slider area, BS.

| Bottom<br>slider         | Home  | NVDA                  |                                                           |                                                           |
|--------------------------|-------|-----------------------|-----------------------------------------------------------|-----------------------------------------------------------|
| Gesture                  | Areas | Description           | MENU action                                               | TEXT action                                               |
|                          |       | 1 finger swipe right  | Moves braille display to the next 32 characters.          |                                                           |
| <del>ر</del> اس          |       | 1 finger swipe left   | Moves braille display back to the previous 32 characters. |                                                           |
|                          |       | 2 fingers swipe right | Goes to next item of different type.                      | Moves cursor<br>to next word.                             |
| 57                       |       |                       | Tabulatio                                                 | on.                                                       |
|                          |       | 2 fingers swipe left  | Goes to previous<br>item of different<br>type.            | Moves cursor<br>back to previous<br>word.                 |
| 57                       |       |                       | Shift +Tabu                                               | lation.                                                   |
| ∭<br>⇒                   |       | 2 fingers swipe       | Exits menu and<br>switches back to<br>application.        | Unselects selected<br>text.                               |
| ζΫ                       |       | right then lett       | Escape                                                    | e.                                                        |
| ⇒∭                       |       | 2 fingers swipe       | Exits menu and<br>switches back to<br>application.        | Unselects<br>selected text.                               |
| ζ                        |       | ien men right         | Escape                                                    | e.                                                        |
| lin                      |       | Slide 2 fingers down  | F                                                         | From cursor,<br>vocal reading<br>in the text.             |
| 1 Elm                    |       | Slide 2 fingers up    | Reads current<br>item.                                    | Reads current<br>word.                                    |
| $\mathbb{M} \rightarrow$ |       | 3 fingers swipe right | Goes to the last<br>object<br>of same level.              | Moves the cursor<br>to the end of the<br>paragraph.       |
| 57                       |       |                       | Key «END».                                                |                                                           |
| ← ſſŊ                    |       | 3 fingers swipe left  | Goes to the first<br>object<br>of same level.             | Moves the cursor to<br>the beginning of the<br>paragraph. |
|                          |       |                       | Key «ORIG                                                 | GINE».                                                    |

| Bottom<br>slider     | Home  | NVDA                               |                                       |                                                  |
|----------------------|-------|------------------------------------|---------------------------------------|--------------------------------------------------|
| Gesture              | Areas | Description                        | MENU action                           | TEXT action                                      |
| 1 Eller              |       | Slide 3 fingers down               |                                       | Moves cursor<br>to the end of<br>document.       |
| 1 Eller              |       | Slide 3 fingers up                 |                                       | Moves cursor to<br>the beginning of<br>document. |
| £<br>∭<br>⇒          |       | 3 fingers swipe right<br>then left | Cancels                               | last action.                                     |
|                      |       |                                    |                                       | 11 2.                                            |
| ₩                    |       | 3 fingers swipe left               | Repeats                               | last action.                                     |
| ς γ                  |       | then right                         | G                                     | trl Y.                                           |
|                      |       |                                    | Same than cursor routine.             |                                                  |
| (hn)                 |       | 2 taps with 1 finger               | Validates focused<br>item in braille. | Moves cursor.                                    |
|                      |       | 3 taps with 1 finger               |                                       | Selects braille<br>focused word                  |
|                      |       | 4 taps with 1 finger               |                                       | Selects paragraph.                               |
|                      |       | 1 tap with 2 fingers               | Stops speaking.                       |                                                  |
|                      |       |                                    | Opens Pop menu.                       |                                                  |
| ( <sup>II</sup> h)   |       | for 2 seconds                      | Contextual menu.                      |                                                  |
|                      |       | 2 taps with 2 fingers              | Opens Run menu.                       |                                                  |
| $\langle '' \rangle$ |       |                                    | Key «Alt».                            |                                                  |

| Bottom<br>slider | Home  | NVDA                  |                    |                     |
|------------------|-------|-----------------------|--------------------|---------------------|
| Gesture          | Areas | Description           | MENU action        | TEXT action         |
| ( M              |       | 2 taps with 3 fingers | Enables / Disables | speech synthesizer. |

2.2.4 Right slider area, RS.

| Right slider | Home  | NVDA                 |                                                     |                                         |
|--------------|-------|----------------------|-----------------------------------------------------|-----------------------------------------|
| Gesture      | Areas | Description          | MENU action                                         | TEXT action                             |
| (mn)         |       | Slide 1 finger up    |                                                     | Moves cursor up<br>from one line.       |
| . 6. 1       |       |                      | Up c                                                | irrow.                                  |
| Im           |       | Slide 1 finger down  |                                                     | Moves cursor down<br>from one line.     |
| 5            |       |                      | Down                                                | arrow.                                  |
|              |       | l finger swipe right | Goes to the next<br>object of the<br>same type.     | Moves cursor to the next character.     |
| ζΫ           |       | r ninger swipe right | Right arrow.                                        |                                         |
|              |       | 1 finger swipe left  | Goes to the<br>previous object of<br>the same type. | Moves cursor to the previous character. |
|              |       | r inger swipe ten    | Left o                                              | arrow.                                  |
| 1 Elm        |       | Slide 2 fingers up   |                                                     | Moves cursor up<br>from 5 lines.        |
| lin          |       | Slide 2 fingers down |                                                     | Moves cursor down<br>from 5 lines.      |
| ← ſſĿ        |       | 2 fingers swipe left | Goes to previous<br>item of different<br>type       | Moves cursor to previous word.          |
|              |       |                      | Shift + T                                           | abulation.                              |

| Right slider      | Home  | NVDA                  |                                      |                               |
|-------------------|-------|-----------------------|--------------------------------------|-------------------------------|
| Gesture           | Areas | Description           | MENU action                          | TEXT action                   |
| $\longrightarrow$ |       | 2 fingers swipe right | Goes to next item of different type. | Moves cursos<br>to next word. |
| $\zeta$           |       |                       | Tabula                               | tion.                         |
|                   |       | 2 taps with 1 finger  | Validates selected item.             |                               |
|                   |       |                       | Key «E                               | inter».                       |

2.2.5 Screen area.

The basic gestures described in the below chart are used in the screen area. However the usual Windows gestures can be used, allowing sight people a normal use of the tablet, except in Home. To access the Windows gestures, bring up the keyboard for the sighted (hold one finger for 5 seconds in the left slider). When the keyboard for sight people is up, the windows gestures are functional. You can make the keyboard for the sighted disappear, by clicking on the cross in the top right corner of the keyboard; the windows gestures will be then active on the whole screen.

**Note** : In Home, it is necessary to use the basic gestures. To recover the basic gestures, either lower the keyboard for the sighted (one finger down in the left slider), or bring up a braille keyboard (one finger up in the left slider). Once this is done, you can activate the braille keyboard by putting your fingers on dots 123 456.

. The «SCREEN» zone is full when the keyboards don't come up :

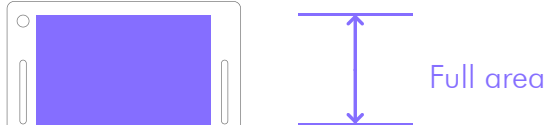

. The «SCREEN» area is reduced when bringing up the keyboards :

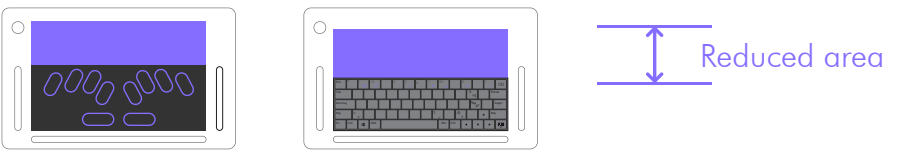

Braille keyboard

Keyboard for the sighted

| Screen  | Home  | NVDA                 |              |              |
|---------|-------|----------------------|--------------|--------------|
| Gesture | Areas | Description          | MENU action  | TEXT action  |
|         |       | 1 finger swipe right | Right arrow. | Right arrow. |
| (hn)    |       | 1 finger swipe left  | Left arrow.  | Left arrow.  |

| Screen                  | Home  | NVDA                  |                                                    |                                           |
|-------------------------|-------|-----------------------|----------------------------------------------------|-------------------------------------------|
| Gesture                 | Areas | Description           | MENU action                                        | TEXT action                               |
| Jun J                   |       | Slide 1 finger up     | Up arrow.                                          | Up arrow.                                 |
| Sun                     |       | Slide 1 finger down   | Down arrow.                                        | Down arrow.                               |
| $\square \rightarrow$   |       | 2 fingers swipe right | Goes to next item of different type.               | Moves cursor<br>to next word.             |
| 57                      |       |                       | Tabula                                             | ition.                                    |
| ← ſſĿ                   |       | 2 fingers swipe left  | Goes to previous<br>item of different<br>type.     | Moves cursor<br>back to previous<br>word. |
|                         |       |                       | Shift +Tak                                         | pulation.                                 |
| ∭                       |       | 2 fingers swipe       | Exits menu and<br>switches back to<br>application. | Unselects selected text.                  |
| $\langle \cdot \rangle$ |       | right then left       | Esc                                                | ape.                                      |
| ←                       |       | 2 fingers swipe left  | Exits menu and<br>switches back to<br>application. | Unselects selected<br>text.               |
| ς γ                     |       | inen rigni            | Esc                                                | ape.                                      |
| lin                     |       | Slide 2 fingers down  |                                                    | Vocal reading<br>from cursor.             |
| <u>∫</u> [m]            |       | Slide 2 fingers up    | Reads current<br>item.                             | Reads current word.                       |
| $\langle n \rangle$     |       | 3 fingers swipe right | End.                                               | Moves cursor to the<br>end of paragraph.  |
|                         |       | 3 fingers swipe left  | Home.                                              | Moves cursor to the start of paragraph.   |

| Screen        | Home  | NVDA                                       |                             |                                                  |
|---------------|-------|--------------------------------------------|-----------------------------|--------------------------------------------------|
| Gesture       | Areas | Description                                | MENU action                 | TEXT action                                      |
| <u>t</u><br>€ |       | Slide 3 fingers up                         | Ctrl + Home.                | Moves cursor to<br>the beginning of<br>document. |
| 1 Eller       |       | Slide 3 fingers down                       | Ctrl + End.                 | Moves cursor<br>to the end of<br>document.       |
|               |       | 3 fingers swipe<br>right then left         | Ctrl<br>Undoes la           | + z<br>ast action.                               |
|               |       | 3 fingers swipe<br>left then right         | Ctrl<br>Redoes la           | + y<br>ast action.                               |
|               |       | 2 taps with 1 finger                       | Validates selected<br>item. | Selecting current word.                          |
|               |       | 4 taps with 1 finger                       |                             | Selects paragraph.                               |
|               |       | 1 tap with 2 fingers                       | Stops sp                    | beaking.                                         |
|               |       | Hold 2 fingers for<br>2 seconds            |                             | ual menu.                                        |
|               |       | 2 taps with 2 fingers Menu similar to Alt. |                             | ilar to Alt.                                     |
| M             |       | 2 taps with 3 fingers                      | Enables / Dis<br>synth      | sables speech<br>esizer.                         |

# 3. Using keyboards.

3.1 Activate the braille keyboard.

| Create a file in Note                                                               |       |                                                                                                    | Unlock the keyboard |
|-------------------------------------------------------------------------------------|-------|----------------------------------------------------------------------------------------------------|---------------------|
| Gesture                                                                             | Areas | Action                                                                                                    | Screen display      |
| Hold on the<br>fingers for<br>1 second<br>on the points<br>123456,<br>then release. |       | . Sound indicating<br>the braille keyboard<br>is active (in purple<br>on the screen), start<br>entering text.<br>. The keyboard<br>automatically<br>deactivates itself<br>after an idle time of<br>10 seconds. |                     |

**Note** : The braille keyboard cannot be activated if the keyboard for the sighted is still visible, or has not been turn off with the left slider.

### 3.2 Choose a keyboard.

| Create a file in Note |       |                                                                                                    | Choose its keyboard |
|-----------------------|-------|----------------------------------------------------------------------------------------------------|---------------------|
| Gesture               | Areas | Action                                                                                                    | Screen display      |
| Slide 1 finger        |       | 8 dots braille<br>keyboard up.<br>Activates the<br>keyboard to start<br>entering text.                                   |                     |
| Slide 1 finger        |       | 6 dots braille<br>keyboard up<br>(depending of the<br>language).<br>Activates the<br>keyboard to start<br>entering text. |                     |

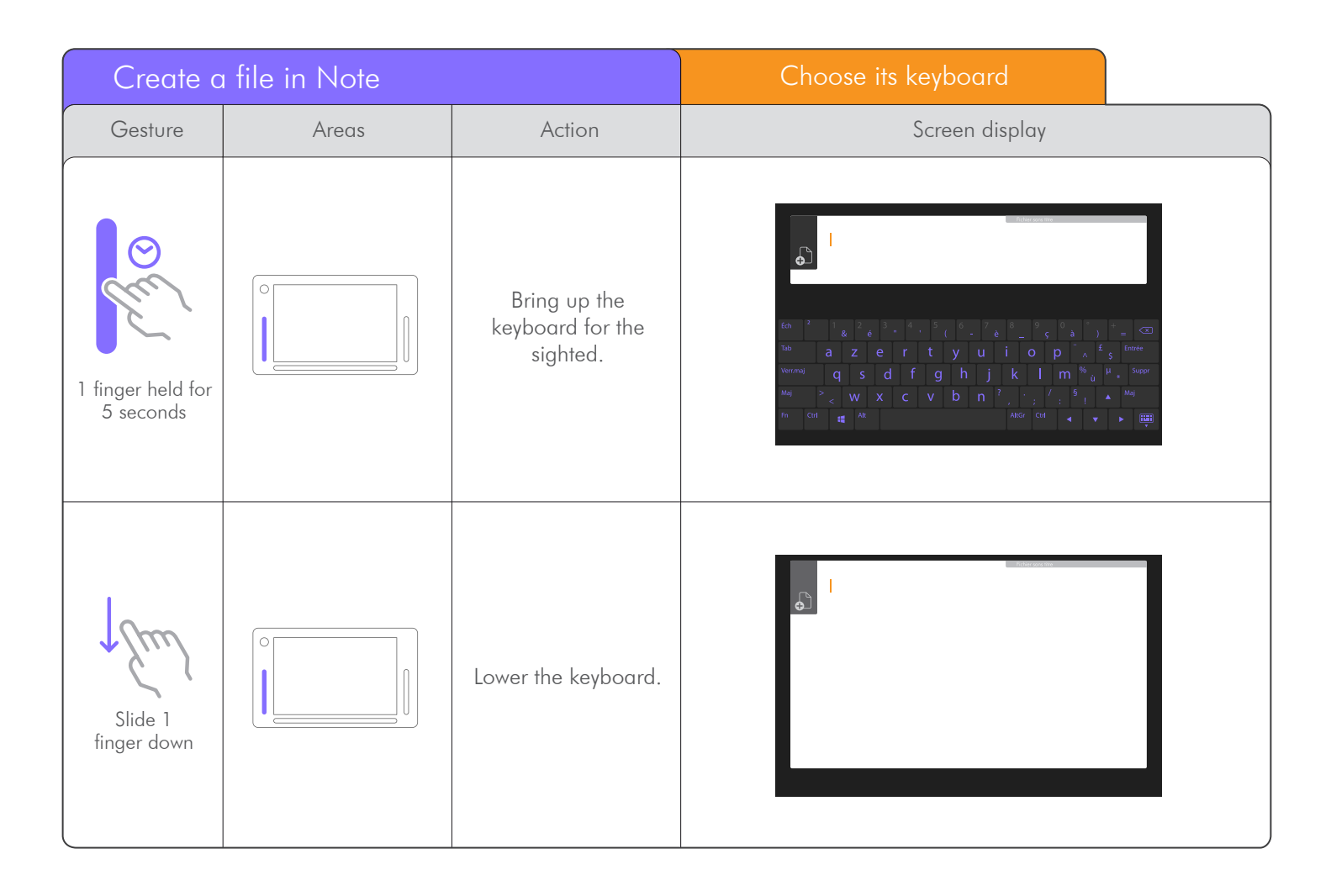

### 3.3 Braille shortcuts.

| Function keys   | Braille shortcuts |
|-----------------|-------------------|
| Alt             | 1 0               |
| Ctrl            | 1 4 0             |
| Shift           | 2340              |
| CapsLock Toogle | twice quickly 7 9 |
| NumLock Toogle  | 80                |
| Escape          | 150               |
| Tab             | 23450             |
| Shift tab       | 23459             |
| F1              | 19                |
| F2              | 129               |
| F3              | 149               |
| F4              | 1 4 5 9           |
| F5              | 159               |
| F6              | 1249              |
| F7              | 12459             |
| F8              | 1 2 5 9           |
| F9              | 249               |
| F10             | 2 4 5 9           |
| F11             | 139               |
| F12             | 1 2 3 9           |
| Home            | 1 2 3 0           |
| End             | 4560              |
| Right           | 590               |
| Left            | 290               |
| up              | 190               |
| Down            | 490               |
| Enter           | 8 or 9 0          |
| Break           | 120               |
| Delete          | 1 4 5 0           |
| Pause           | 12349             |
| Space           | 9 or 0            |
| Backspace       | 7                 |
| Print screen    | 1 2 3 4 0         |
| Insert toogle   | 240               |
| Contextual Menu | 1340              |
| Previous Page   | 1 3 0             |
| Next Page       | 460               |
| Volume Mute     | 1 2 3 6 9 0       |
| Volume Down     | 1 2 3 6 9         |
| Volume Up       | 12360             |
| Windows         | 24560             |

# 4. Usage scenarios of the insideONE tablet.

. This tutorial enables gestures learning and the management of the various essential actions to easily understand how navigation operates on the tactile tablet.

. For a good follow-up step by step, you will find :

- . The visual of the gesture to be done on the sensitive area of the action.
- . Presentation of the action sensitive zones on the tablet.
- . Description of the action.
- . Visuals of the items on the screen.

#### 4.1. Note.

4.1.1 Opening Menu.

4.1.1.1 Run new.

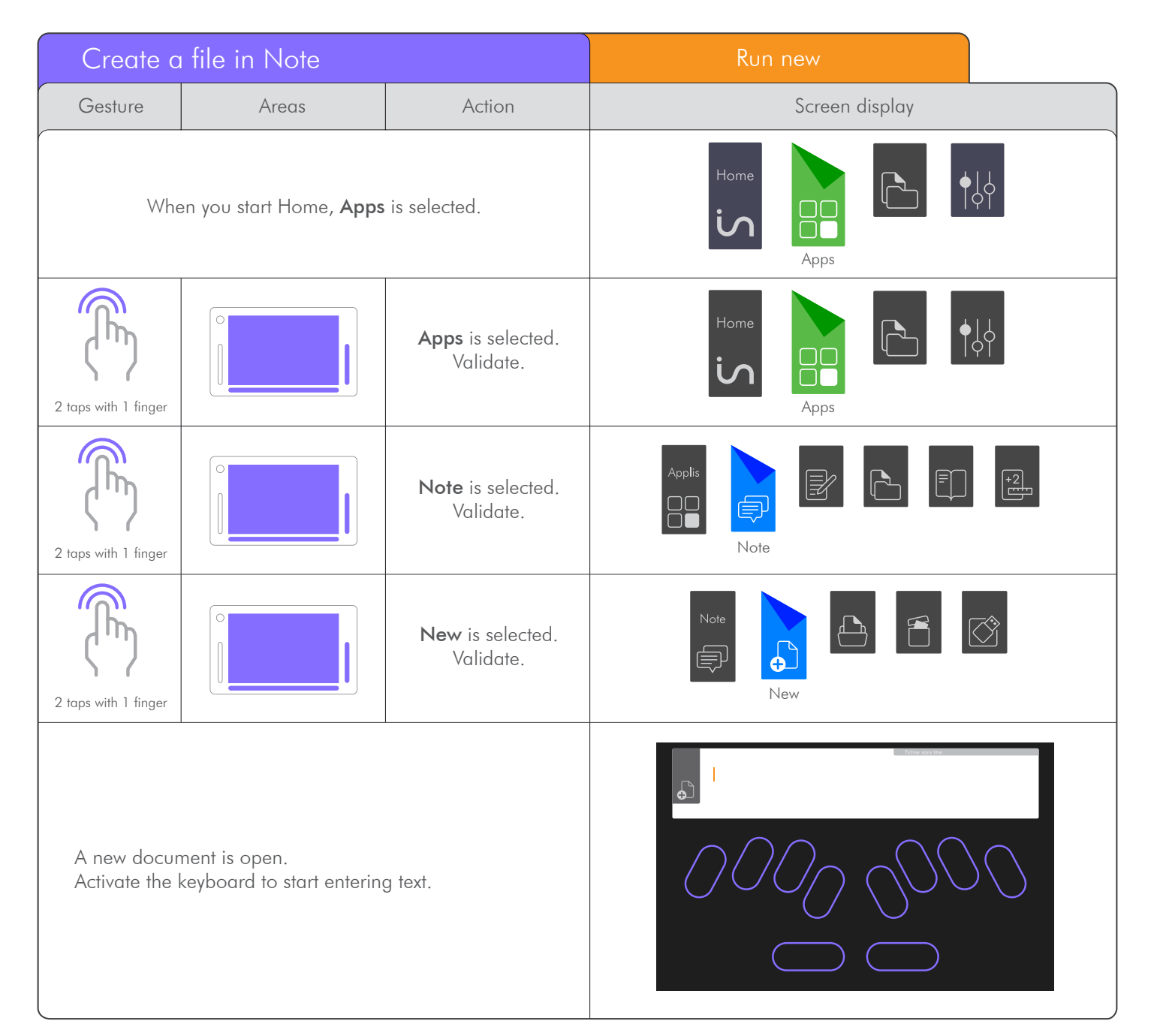

# 4.1.1.2 Open file.

| Open fil                                                                            | e in Note |                                                                                               | Open file TEST                   |
|-------------------------------------------------------------------------------------|-----------|-----------------------------------------------------------------------------------------------|----------------------------------|
| Gesture                                                                             | Areas     | Action                                                                                        | Screen display                   |
| When you start <b>Home</b> , <b>Apps</b> is selected.                               |           |                                                                                               | Home<br>Apps                     |
| 2 taps with 1 finger                                                                |           | Apps is selected.<br>Validate.                                                                | Home<br>Apps                     |
| 2 taps with 1 finger                                                                |           | <b>Note</b> is selected.<br>Validate.                                                         | Applis                           |
| 1 finger<br>swipe right                                                             |           | <b>New</b> is selected.<br>Goes to the next<br>object of the same<br>type, here <b>Open</b> . | Note                             |
| 2 taps with 1 finger                                                                |           | <b>Open</b> is selected.<br><b>Validate</b> .                                                 | Note                             |
| 2 taps with 1 finger                                                                |           | The file list comes<br>up.<br><b>Test</b> is selected.<br><b>Validate</b> .                   | Mop<br>TES<br>File               |
| Your « <b>TEST</b> » file is open.<br>Activate the keyboard to start entering text. |           |                                                                                               | At school, he learnt to read $3$ |

#### 4.1.1.3 Delete file.

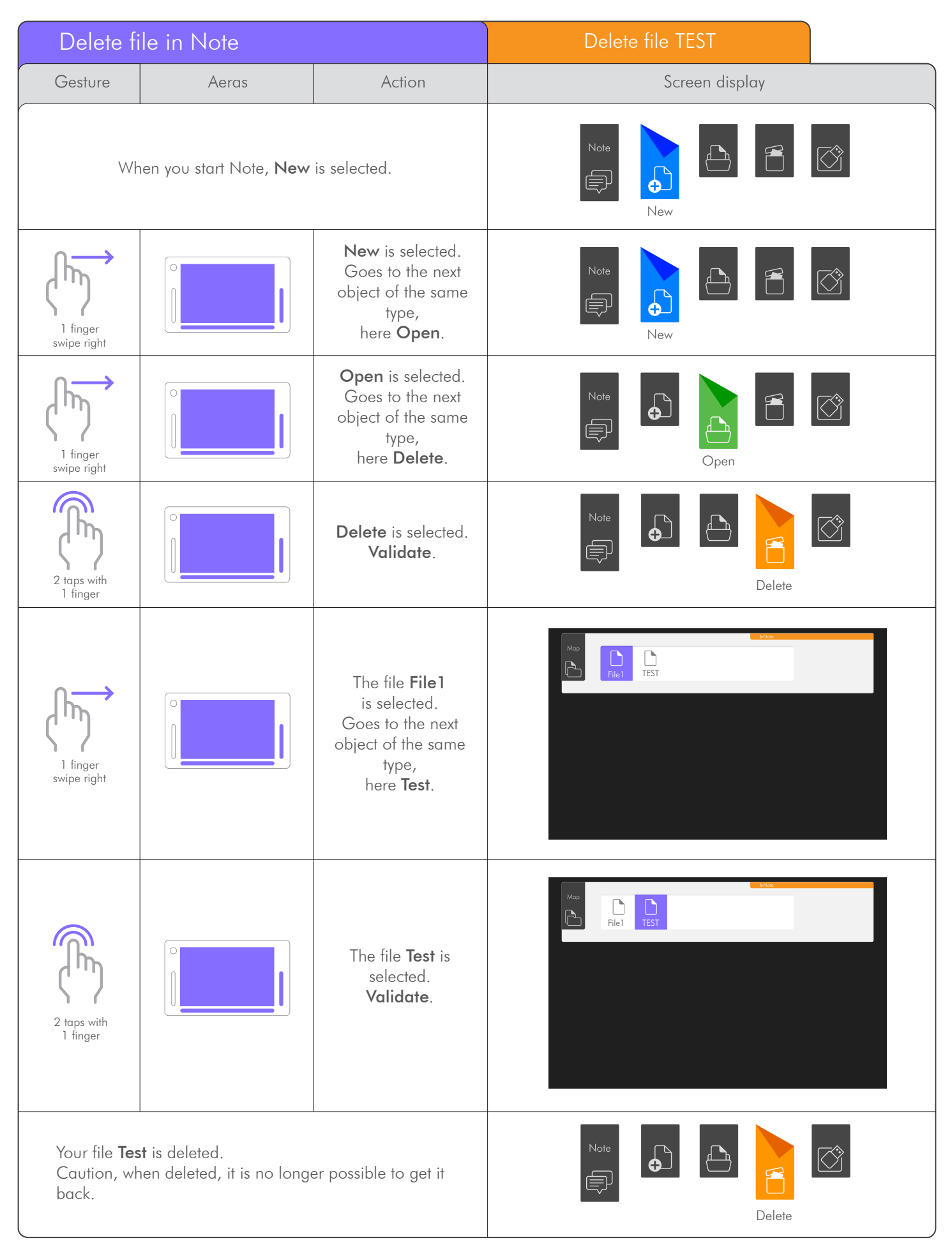

. From a USB key, NOTE can open files in .Note, .Docx, .Txt formats. The .doc format is being finalized.

.Only the files located at the root of the USB key can be opened.

| Open a                                  | file from the USB        | key                                                                                                    | Open file TEST                                                                                                    |
|-----------------------------------------|--------------------------|----------------------------------------------------------------------------------------------------|----------------------------------------------------------------------------------------------------|
| Gesture                                 | Areas                    | Action                                                                                                    | Screen display                                                                                                    |
| When you start, <b>New</b> is selected. |                          |                                                                                                    | Note                                                                                                    |
| 3 finger<br>swipe right                 |                          | New is selected.<br>Goes to the last item<br>of same level,<br>USB.                                             | Note                                                                                                    |
| 2 taps with<br>1 finger                 |                          | USB is selected.<br>Validate.                                                                                   | Note                                                                                                    |
| 1 finger<br>swipe right                 |                          | The file <b>File 1</b><br>is selected.<br>Goes to the next<br>object of the same<br>type,<br>here <b>Test</b> . |                                                                                                    |
| 2 taps with<br>1 finger                 |                          | The file <b>Test</b> is<br>selected.<br><b>Validate</b> .                                                       |                                                                                                    |
| Your <b>Test</b> file                   | e is opened from the USB | 8 key.                                                                                                    | Tomorrow, at dawn, in the hour when<br>the countryside becomes white,<br>I will leave. You see, I know that you are waiting for me. |

#### 4.1.2 RUN Menu.

4.1.2.1 Store a file.

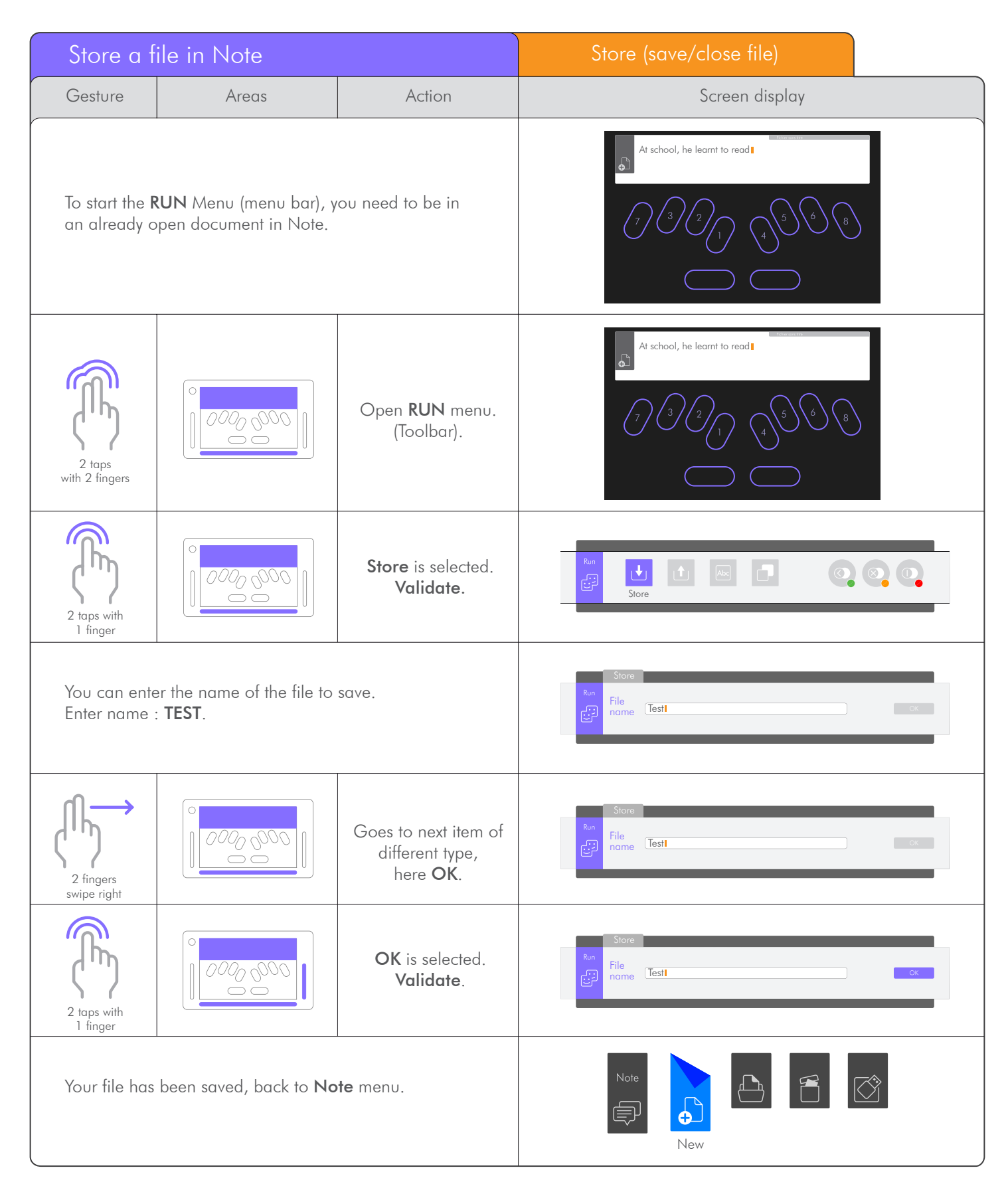

### 4.1.2.2 Send / Print a document.

| RUN   S                                                                                            | Send      |                                                                                                    | Print a document                                                                                                    |
|----------------------------------------------------------------------------------------------------|-----------|----------------------------------------------------------------------------------------------------|----------------------------------------------------------------------------------------------------|
| Gesture                                                                                            | Areas     | Action                                                                                             | Screen display                                                                                                    |
| To start the <b>RUN</b> Menu (menu bar), you<br>need to be in an already open document in<br>Note. |           |                                                                                                    | Tomorrow, at dawn, in the hour when<br>the countryside becomes white,<br>I will leave. You see, I know that you are waiting for me. |
| 2 taps with<br>2 fingers                                                                           |           | Opens <b>RUN</b> menu.<br>(toolbar).                                                               | Tomorrow, at dawn, in the hour when<br>the countryside becomes white,<br>I will leave. You see, I know that you are waiting for me. |
| 1 finger<br>swipe right                                                                            | 0000 0000 | <b>Store</b> is selected.<br>Goes to the next<br>object of the same<br>type,<br>here <b>Send</b> . | Run<br>E<br>Store                                                                                                    |
| 2 taps with<br>1 finger                                                                            |           | <b>Send</b> is selected.<br>Validate.                                                              | Run                                                                                                    |
| 2 taps with<br>1 finger                                                                            |           | <b>Print</b> is selected.<br><b>Validate</b> .                                                     | Send<br>Run<br>Print<br>Print                                                                                                    |
| 2 taps with<br>1 finger                                                                            |           | Inkprint is selected.<br>Validate.                                                                 | Send Print                                                                                                    |

| RUN   S                                                                                         | bend                                                                                                    |                                                                                                 | Print a document                                                                                                    |                                                                                                    |
|-------------------------------------------------------------------------------------------------|----------------------------------------------------------------------------------------------------|-------------------------------------------------------------------------------------------------|----------------------------------------------------------------------------------------------------|----------------------------------------------------------------------------------------------------|
| Gesture                                                                                         | Areas                                                                                                    | Action                                                                                          | Screen Areas                                                                                                    |                                                                                                    |
| lf a printe<br>Windows<br>printed or<br><b>the origi</b> r                                      | er is installed on your i<br>environment), the docum<br>n the default printer and y<br>n <b>al document</b> .                | nsideONE (in the<br>ent will be directly<br>you are <b>back into</b>                            | Tomorrow, at dawn, in the hour when<br>the countryside becomes white,<br>I will leave. You see, I know that you are waiting for me. |                                                                                                    |
| If there is<br>generated<br><b>profile</b> .<br>You need<br>on the key<br>This activ<br>managem | s no printer installed, o<br>l in the document file<br>to enter a file name, ther<br>yboard.<br>on is done in Windo<br>nent. | a pdf file will be<br>of the <b>Windows</b><br>validate by <b>Enter</b><br>ws, with <b>NVDA</b> | E (registe formen not<br>+ + B is (AT + Instants) +<br>Not & Mark  <br>'you Source(I)(' cit)<br>+ Format in classes                 | X<br>P B Tableta das Daures A<br>Tableta das Daures A<br>Tableta das Das Das Das Das Das Das Das Das Das D |
| When va<br>original d                                                                           | lidation is done, you ar<br><b>document</b> .                                                                                | e <b>back into the</b>                                                                          | Tomorrow, at dawn, in the hour when<br>the countryside becomes white,<br>I will leave. You see, I know that you are waiting for me. |                                                                                                    |

### 1.2.**3** Send / Email.

| RUN   Send                                                            |                                                                                                    |                                               | Email a document                                                                                                    |
|-----------------------------------------------------------------------|----------------------------------------------------------------------------------------------------|-----------------------------------------------|----------------------------------------------------------------------------------------------------|
| Gesture                                                               | Areas                                                                                                 | Action                                        | Screen display                                                                                                    |
| When startir<br>has been co<br>is selected.<br>(See title <b>4</b> .7 | ng the product, the <b>RUN</b><br>Illed up, <b>Send</b> has been<br><b>1.2.2</b> for previous steps). | Menu (menu bar)<br>validated and <b>Print</b> | Run   Image: Constraint of the second second secon |

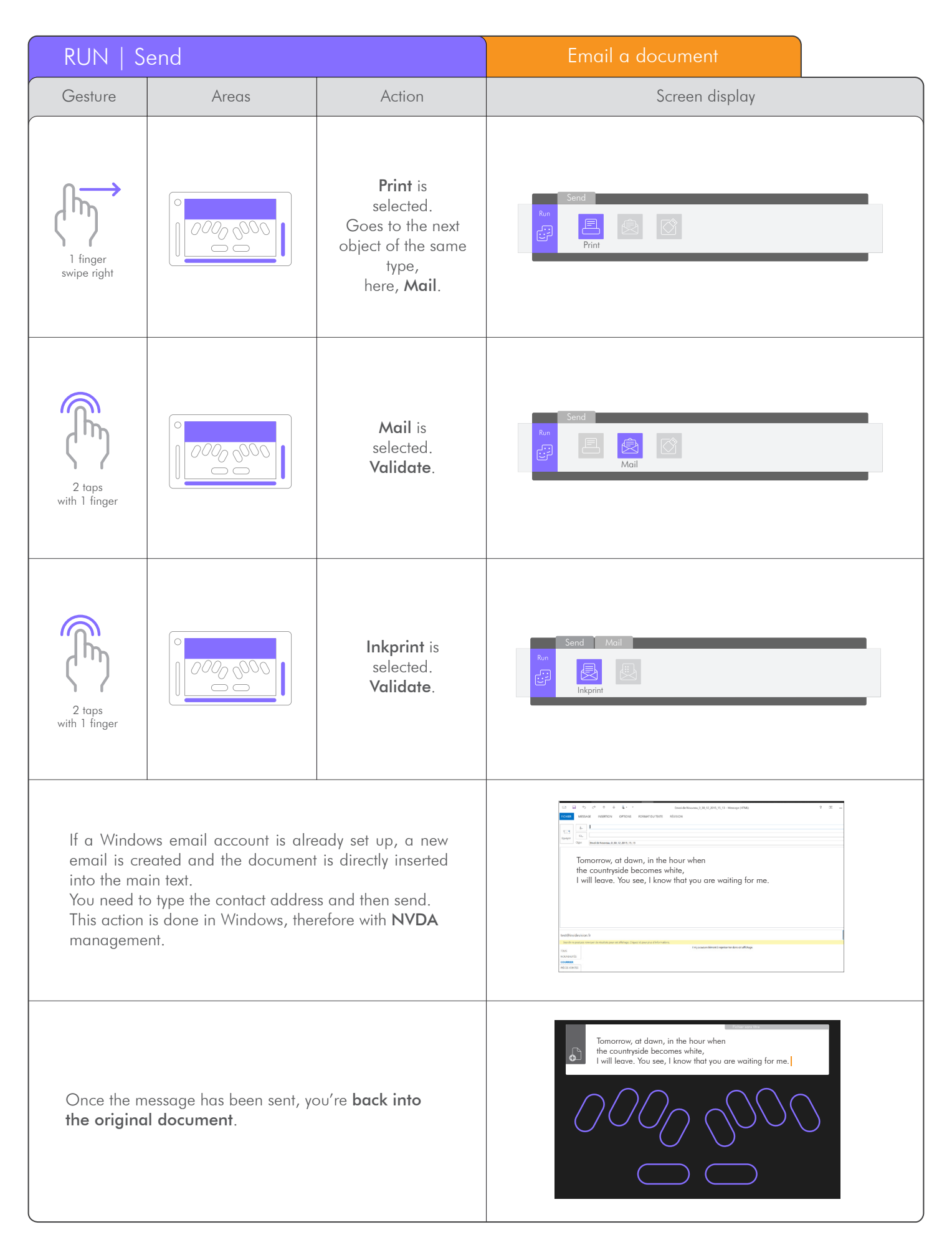

#### 4.1.2.4 Send / USB.

| RUN   S                                                                               | end                                                                                      |                                                                                                    | Send a document to a USB key                                                                                                    |
|---------------------------------------------------------------------------------------|------------------------------------------------------------------------------------------|----------------------------------------------------------------------------------------------------|----------------------------------------------------------------------------------------------------|
| Gesture                                                                               | Areas                                                                                    | Action                                                                                                    | Screen display                                                                                                    |
| To send a da<br>menu, <b>Senc</b><br>(See title <b>4</b> .1                           | ocument to a USB key fro<br>has been validated <b>Prir</b><br>1.2.2 for previous steps). | m Note, start the Run<br>nt is selected.                                                                                                  | Send<br>Run<br>Print                                                                                                    |
| 1 finger<br>swipe right                                                               |                                                                                          | <b>Print</b> is selected.<br>Goes to the next<br>object of the same<br>type, here, <b>Mail</b> .                                          | Send<br>Print<br>Send<br>Print                                                                                                    |
| l finger<br>swipe right                                                               |                                                                                          | Mail is<br>selected.<br>Goes to the next<br>object of the same<br>type, here, USB.                                                        | Send<br>Send<br>Send<br>Mail                                                                                                    |
| 2 taps with 1 finger                                                                  |                                                                                          | USB is selected.<br>Validate.                                                                                                    | Send<br>E<br>USB                                                                                                    |
| 1 finger<br>swipe right                                                               | 000,000                                                                                  | USB1 is selected.<br>Goes to the next<br>object of the same<br>type, here, USB2.<br>(If needed, if several<br>USB keys are<br>connected). | Send USB                                                                                                    |
| 2 taps with 1 finger                                                                  |                                                                                          | USB2 is selected.<br>Validate.                                                                                                    | Send USB                                                                                                    |
| 2 taps with 1 finger                                                                  |                                                                                          | Txt is selected.<br>Validate.                                                                                                    | Send USB USB 2                                                                                                    |
| The document is stored on the key.<br>You're <b>back into the original document</b> . |                                                                                          |                                                                                                    | Tomorrow, at dawn, in the hour when<br>the countryside becomes white,<br>I will leave. You see, I know that you are waiting for me. |

#### 4.1.2.5 Fonts.

. Like any text editor, you can select the writing style. You can modify the style of an already written text.

. In this example, we will select one word.

| RUN   F                                                                                                    | onts      |                                                                                                    | Change the font style                                                                                                    |
|----------------------------------------------------------------------------------------------------|-----------|----------------------------------------------------------------------------------------------------|----------------------------------------------------------------------------------------------------|
| Gesture                                                                                                    | Areas     | Action                                                                                                    | Screen display                                                                                                    |
| To select a word, make 3 taps with 1 finger on the<br>required word.<br>The word appears with braille dots 7 and 8, and in light<br>purple on the screen.<br>For other selection modes, see Pop selection topic. |           |                                                                                                    | Tomorrow, at dawn, in the hour when<br>the countryside becomes white,<br>I will leave. You see, I know that you are waiting for me. |
| 3 taps with<br>1 finger                                                                                                    |           | Selects braille<br>focused word.<br>Here, <b>Countryside</b> .                                                                              | Tomorrow, at dawn, in the hour when<br>the countryside becomes white,<br>I will leave. You see, I know that you are waiting for me. |
| 2 taps with 2 fingers                                                                                                    |           | Opens <b>RUN</b> menu.<br>(Toolbar).                                                                                                    | Tomorrow, at dawn, in the hour when<br>the countryside becomes white,<br>I will leave. You see, I know that you are waiting for me. |
| 1 finger<br>swipe right                                                                                                    | 000,000   | <b>Store</b> is selected.<br>Goes to the next<br>object of the same<br>type, <b>Send</b> .                                                  | Run                                                                                                    |
| 1 finger<br>swipe right                                                                                                    | 0000 6000 | <b>Send</b> is<br>selected.<br>Goes to the next<br>object of the same<br>type, <b>Font</b> .                                                | Run                                                                                                    |
| 2 taps with 1 finger                                                                                                    |           | Font is selected.<br>Validate.                                                                                                    | Rome Fonts                                                                                                    |
| 2 taps with 1 finger                                                                                                    | 0000 0000 | A text example<br>appears<br>in a window to show<br>the result of the<br>chosen selection.<br><b>Bold</b> is selected.<br><b>Validate</b> . | Fonts   Run   Sample text   Abc   Abc   Abc   Abc                                                                                   |

![](_page_29_Figure_0.jpeg)

### 4.1.2.6 Duplicate.

. In this example, we'll select a word, copy it, then paste it.

| RUN   Duplicate                                                                                                    |           |                                                                                                    | Select, copy and paste.                                                                                                    |  |
|----------------------------------------------------------------------------------------------------|-----------|----------------------------------------------------------------------------------------------------|----------------------------------------------------------------------------------------------------|--|
| Gesture                                                                                                    | Areas     | Action                                                                                                    | Screen display                                                                                                    |  |
| To copy, cut or paste a word, a line or the entire document,<br>you need first to select the zone in which you must act.<br>To select a word, make 3 taps with 1 finger on the required<br>word.<br>The word appears with braille dots 7 and 8, and in light<br>purple on the screen.<br>For other select modes, see Pop / selection support. |           |                                                                                                    | Tomorrow, at dawn, in the hour when<br>the countryside becomes white,<br>I will leave. You see, I know that you are waiting for me.        |  |
| 3 taps with 1 finger                                                                                                    |           | Selects braille<br>focused word.<br>Here <b>countryside</b> .                                                    | Tomorrow, at dawn, in the hour when<br>the countryside becomes white,<br>I will leave. You see, I know that you are waiting for me.        |  |
| 2 taps with 2 fingers                                                                                                    |           | Opens <b>RUN</b> menu.<br>(Toolbar)                                                                              | Tomorrow, at dawn, in the hour when<br>the <u>countryside</u> becomes white,<br>I will leave. You see, I know that you are waiting for me. |  |
| l finger<br>swipe right                                                                                                    | 0000 0000 | Store is selected.<br>Goes to the next<br>object of the<br>same type,<br>Send.                                   | Run<br>Store                                                                                                    |  |
| 1 finger<br>swipe right                                                                                                    |           | <b>Send</b> is selected.<br>Goes to the next<br>object of the<br>same type,<br><b>Fonts</b> .                    | Run<br>E<br>Send                                                                                                    |  |
| 1 finger<br>swipe right                                                                                                    | 0000 6000 | Fonts is selected.<br>Goes to the next<br>object of the<br>same type,<br>Duplicate.                              | Rum<br>E<br>Fonts                                                                                                    |  |
| 2 taps with 1 finger                                                                                                    | 0000 6000 | Duplicate is selected.<br>Validate.<br>Tip : Moving from<br>store to duplicate, use<br>3 fingers<br>swipe right. | Run                                                                                                    |  |

![](_page_31_Figure_0.jpeg)

![](_page_32_Figure_0.jpeg)

#### 4.1.3 POP Menu.

4.1.3.1 Cancel.

![](_page_33_Figure_2.jpeg)

### 4.1.3.2 To Select.

| POP   Se                                                                                                    | election                                                |                                                                                                    | Select a block of text                                                                                                    |
|----------------------------------------------------------------------------------------------------|---------------------------------------------------------|----------------------------------------------------------------------------------------------------|----------------------------------------------------------------------------------------------------|
| Gesture                                                                                                    | Areas                                                   | Action                                                                                                    | Screen display                                                                                                    |
| To select a part of the document, move the cursor on the first character of the selection, then start selecting. |                                                         |                                                                                                    | Tomorrow, at dawn, in the hour when the countryside becomes white, I will leave. You see, I know that you are waiting for me.       |
| Hold 2 fingers for 2 seconds                                                                                     |                                                         | Opens <b>POP</b> menu.<br>(Contextual menu).                                                                           | Tomorrow, at dawn, in the hour when<br>the countryside becomes white,<br>I will leave. You see, I know that you are waiting for me. |
| l finger<br>swipe right                                                                                          | 0000 6000                                               | <b>Cancel</b> is selected.<br>Goes to the next<br>object of the same<br>type,<br>here <b>Selection</b> .               | Pop Cancel Selection Fonts Duplicate                                                                                                |
| 2 taps with 1 finger                                                                                             |                                                         | Selection is<br>selected.<br>Validate.                                                                                 | Pop Cancel Selection Fonts Duplicate                                                                                                |
| 2 taps with 1 finger                                                                                             |                                                         | Start is selected.<br>Validate.<br>Tip : To select the entire<br>document, use All, or<br>keyboard<br>shortcut Ctrl+a. | Pop Cancel Selection Font Duplicate<br>Start All                                                                                    |
| You're back i<br>Move the cur                                                                                    | nto the original documer<br>sor after the last characte | nt.<br>er to select.                                                                                                   | Tomorrow, at dawn, in the hour when<br>the countryside becomes white,<br>I will leave. You see, I know that you are waiting for me. |
| Hold 2 fingers for 2 seconds                                                                                     |                                                         | Opens <b>POP</b> menu.<br>(Contextual menu).                                                                           | Pop Cancel Selection Fonts Duplicate                                                                                                |

| POP   Selection                                                                                                    |       |                                                                                                    | Select a block of text                                                                                                    |  |
|----------------------------------------------------------------------------------------------------|-------|----------------------------------------------------------------------------------------------------|----------------------------------------------------------------------------------------------------|--|
| Gesture                                                                                                    | Areas | Action                                                                                                | Screen display                                                                                                    |  |
| 1 finger<br>swipe right                                                                                                    |       | <b>Cancel</b> is selected.<br>Goes to the next<br>object of the same<br>type, here <b>Selection</b> . | Pop Cancel Selection Fonts Duplicate                                                                                          |  |
| 2 taps with 1 finger                                                                                                    |       | Selection is<br>selected.<br>Validate.                                                                | Pop Cancel Selection Font Duplicate                                                                                           |  |
| 2 taps with 1 finger                                                                                                    |       | <b>End</b> is selected.<br><b>Validate</b> .                                                          | Pop Cancel Selection Font Duplicate<br>End All                                                                                |  |
| You're back into the document with the braille selection represented<br>by braille dots 7 and 8, and highlighted in your document.<br><b>Caution</b> , some text is selected, you must choose what to do with<br>this selection. Any character input would replace the selection by<br>the last entered character. |       |                                                                                                    | Tomorrow, at dawn, in the hour when the countryside becomes while, I will leave. You see, I know that you are waiting for me. |  |

#### 4.1.3.**3** Fonts.

| POP   Fonts                                                                           |       |                                                               | Select a block of text                                                                                                    |
|---------------------------------------------------------------------------------------|-------|---------------------------------------------------------------|----------------------------------------------------------------------------------------------------|
| Gesture                                                                               | Areas | Action                                                        | Screen display                                                                                                    |
| In a document without switching to <b>RUN</b> , you can choose to apply a font style. |       |                                                               | Tomorrow, at dawn, in the hour when<br>the couptryside becomes white,<br>I will leave. You see, I know that you are waiting for me. |
| 3 taps with 1 finger                                                                  |       | Selects braille<br>focused word.<br>Here <b>countryside</b> . | Tomorrow, at dawn, in the hour when<br>the countryside becomes white,<br>I will leave. You see, I know that you are waiting for me. |

![](_page_36_Figure_0.jpeg)

### 4.1.3.4 Duplicate.

. In a document, copy, cut or paste one word, one line or your entire document.

| POP   Duplicate                                                                                                    |       |                                                                                             | In a document, copy and paste one word                                                                                              |
|----------------------------------------------------------------------------------------------------|-------|---------------------------------------------------------------------------------------------|----------------------------------------------------------------------------------------------------|
| Gesture                                                                                                    | Areas | Action                                                                                      | Screen display                                                                                                    |
| To copy, cut or paste a word, a line or the entire document,<br>you need first to select the zone in which you must act.<br>To select a word, make 3 taps with 1 finger on the desired<br>word.<br>The word appears with braille dots 7 and 8, and in light<br>purple on the screen.<br>For other select modes, see <b>POP</b> / selection support. |       |                                                                                             | Tomorrow, at dawn, in the hour when<br>the couptryside becomes white,<br>I will leave. You see, I know that you are waiting for me. |
| 3 taps with 1 finger                                                                                                    |       | Selects braille<br>focused word.<br>Here <b>countryside</b> .                               | Tomorrow, at dawn, in the hour when<br>the countryside becomes white,<br>I will leave. You see, I know that you are waiting for me. |
| Hold 2 fingers for 2 seconds                                                                                                    |       | Opens <b>POP</b> menu.<br>(Contextual menu).                                                | Tomorrow, at dawn, in the hour when<br>the countryside becomes white,<br>I will leave. You see, I know that you are waiting for me. |
| 3 fingers<br>swipe right                                                                                                    |       | <b>Cancel</b> is selected.<br>Goes to the last item<br>of same level,<br><b>Duplicate</b> . | Pop     Cancel     Selection     Fonts     Duplicate                                                                                |
| 2 taps with 1 finger                                                                                                    |       | Duplicate is<br>selected.<br>Validate.                                                      | Pop Cancel Selection Fonts Duplicate                                                                                                |
| 2 taps with 1 finger                                                                                                    |       | Copy is selected.<br>Validate.                                                              | Pop Cancel Selection Fonts Duplicate   Copy Cut Paste                                                                               |
| The word is then memorized and you're back into<br>the original document.<br><b>Caution</b> , the word is still selected, you need to remove the<br>selection, either by moving the cursor with the routine cursors,<br>or with the arrow, or by doing escape.                                                                                      |       |                                                                                             | Tomorrow, at dawn, in the hour when<br>the countryside becomes white,<br>I will leave. You see, I know that you are waiting for me. |

| POP   Duplicate                                                                                                    |       |                                                                                             | In a document, copy and paste one word                                                                                                    |
|----------------------------------------------------------------------------------------------------|-------|---------------------------------------------------------------------------------------------|----------------------------------------------------------------------------------------------------|
| Gesture                                                                                                    | Areas | Action                                                                                      | Screen display                                                                                                    |
| Position the cursor where you want to paste the word.                                                                                                    |       |                                                                                             | Tomorrow, at dawn, in the hour when<br>the countryside becomes white,<br>I will leave. You see, I know that you are waiting for me.             |
| Hold 2 fingers for 2 seconds                                                                                                    |       | Opens <b>POP</b> menu.<br>(Contextual menu).                                                | Tomorrow, at dawn, in the hour when<br>the countryside becomes white,<br>I will leave. You see, I know that you are waiting for me.             |
| 3 fingers<br>swipe right                                                                                                    |       | <b>Cancel</b> is selected.<br>Goes to the last item<br>of same level,<br><b>Duplicate</b> . | Pop Cancel Selection Fonts Duplicate                                                                                                    |
| 2 taps with 1 finger                                                                                                    |       | Duplicate is<br>selected.<br>Validate.                                                      | Pop Cancel Selection Fonts Duplicate                                                                                                    |
| 3 fingers<br>swipe right                                                                                                    |       | Copy is selected.<br>Goes to the last item<br>of same level,<br>Paste.                      | Pop Cancel Selection Fonts Duplicate   Copy Cut Paste                                                                                           |
| 2 taps with 1 finger                                                                                                    |       | Paste is selected.<br>Validate.                                                             | Pop Cancel Selection Fonts Duplicate   Copy Cut Paste                                                                                           |
| The word is then pasted and you're back into the original<br>document.<br><b>Caution</b> , the word is still selected, you need to remove the<br>selection, either by moving the cursor with the routine cursors,<br>or with the arrow, or by doing escape. |       |                                                                                             | Tomorrow, at dawn, in the hour when<br>the countryside becomes white,<br>I will leave, countryside You see, I know that you are waiting for me. |